# ขั้นตอนยืนยันการเบิกเงินกู้ยืม

**ในขั้นตอนนี้สำหรับนักศึกษาเริ่มกู้ปีแรก** นักศึกษาต้องผ่านขั้นตอนมาจนถึงการนำส่งสัญญาให้ มหาวิทยาลัย ณ ห้องกองทุนกู้ยืมเรียบร้อยแล้วประมาณ 7 วันทำการ นักศึกษาจึงสามารถดำเนินการยืนยัน การเบิกเงินกู้ยืมได้

**ส่วนสำหรับนักศึกษาเก่าในสถาบัน** สามารถเข้าทำได้ทันทีเมื่อนักศึกษาส่งแบบฟอร์มขอกู้ยืมให้กับ มหาวิทยาลัย และลงทะเบียนเรียนล่วงหน้าผ่าน http://reg.kbu.ac.th เรียบร้อย ประมาณ 7 วันนักศึกษาจึง สามารถดำเนินการยืนยันการเบิกเงินกู้ยืมได้ การยืนยันการเบิกเงินกู้ยืมแบ่งเป็น 2 กรณี

- <u>กรณีกู้ยืมเต็มจำนวน</u> (ไม่มีเพิ่มเติมเพิกถอน) คือนักศึกษาไม่ได้ทุนหรือส่วนลดใด ๆ จากมหาวิทยาลัย ให้นักศึกษายืนยันการเบิกเงินกู้ยืมตามที่ลงทะเบียนเรียน
- <u>กรณีกู้ยืมเต็มจำนวน</u> (มีเพิ่มเติมเพิกถอน) คือนักศึกษาไม่ได้ทุนหรือส่วนลดใด ๆ จากมหาวิทยาลัย ให้นักศึกษายืนยันการเบิกเงินกู้ยืมตามที่ลงทะเบียนเรียน<u>หลังจาก</u>ที่นักศึกษาเพิ่มเติมเพิกถอนรายวิชา เรียบร้อยแล้ว
- <u>กรณีกู้ยืมบางส่วน</u> คือได้ทุนอื่น ๆ หรือได้ส่วนลดจากมหาวิทยาลัย ให้นักศึกษายืนยันการเบิกเงินกู้ยืม
   ที่หักทุนอื่น ๆ หรือหักส่วนลด (เมื่อชำระแรกเข้า 5,500 บาท ได้ส่วนลด 5,000 บาทต่อภาค
   การศึกษา) เรียบร้อยแล้ว

หมายเหตุ **ทุนอื่น ๆ** เช่น ทุนสโมสรนักศึกษา ทุนกีฬา ทุนดนตรีไทย ทุนเรียนดี เป็นต้น ส่วนลด คือ ทุนนักศึกษาแรกเข้าชำระเงิน 5,500 บาท ได้ส่วนลดค่าเล่าเรียนภาคการศึกษา ละ 5,000 บาท และทุนเพื่อนชวนเพื่อน เป็นทุนที่นักศึกษาเก่าในสถาบันชวนเพื่อนหรือน้องมาเรียนนักศึกษาที่ เป็นคนชวนจะได้รับส่วนลดภาคการศึกษาละ 2,000 บาท

#### หากพบว่าอาจารย์ใส่ยอดความประสงค์ขอกู้ยืมให้ผิดห้ามยืนยันการเบิกเงินกู้ยืมเด็ดขาดให้ติดต่ออาจารย์ แววระวี ชนะนนท์ เบอร์โทร 089-1301731 ในวันจันทร์ – ศุกร์ เวลา 08.30 – 16.00 น. เท่านั้น

#### การยืนยันการเบิกเงินกู้ยืมผิดมีผลให้ไม่สามารถแก้ไขภายหลังได้ หากยืนยันยอดผิด แบ่งเป็น 2 กรณีคือ

- ยืนยันการเบิกเงินผิด<u>เกินกว่า</u>ยอดที่จะกู้ยืม ในส่วนที่เกินมหาวิทยาลัยทำเรื่องคืนคลังภายหลังการ สอบปลายภาคของภาคการศึกษานั้น ๆ แล้ว
- ยืนยันการเบิกเงินผิด<u>น้อยกว่า</u>ยอดที่จะกู้ยืม ในส่วนที่ขาดนักศึกษาต้องชำระส่วนต่างให้กับ มหาวิทยาลัย

#### มีขั้นตอนดังต่อไปนี้

1. เข้าเว็บไซด์ <u>www.studentloan.or.th</u> เลือกระบบการกู้ยืม เลือกนักเรียน/นักศึกษา เลือกระบบ

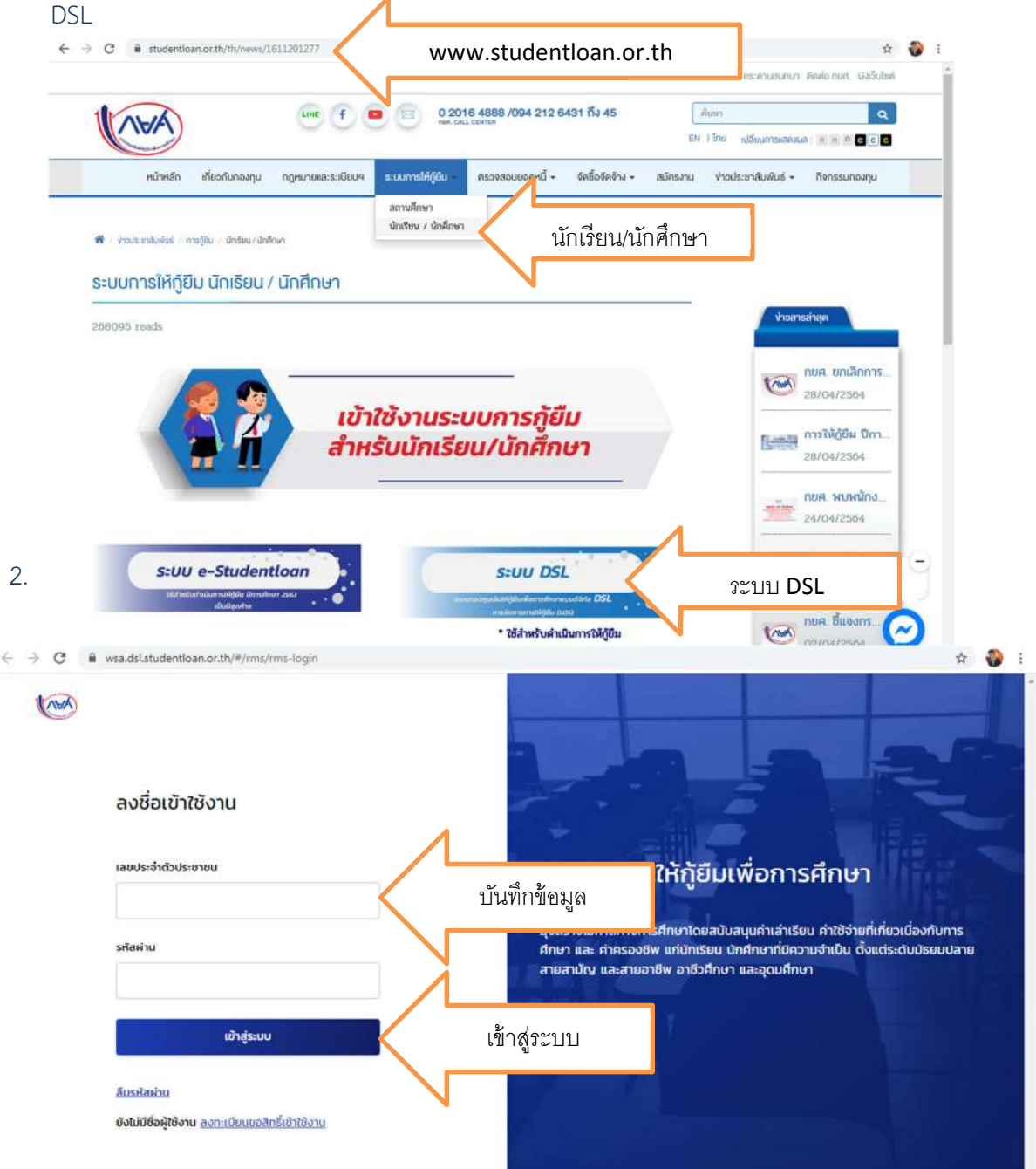

3. เมื่อเข้าระบบเรียบร้อย เข้าไปที่ "การยื่นกู้" เลือก "ไปหน้าเบิกเงินกู้ยืม"

| 100                              | initialia <b>msõud</b> SET e-Ceanning a | ล่อนสังและระชัง รางงานสถานภาพการศึกษา                                                        | 🧌 🖓 🔍 🗶 ភ្លាំមាត 🗸                                                        |
|----------------------------------|-----------------------------------------|----------------------------------------------------------------------------------------------|---------------------------------------------------------------------------|
| Gug                              | การยื่นกู้                              |                                                                                              | ปัณชีที่เรือกอยู่<br>ปัณชีเงินถู่ทยส. : 10 <b>11-1</b> 7622               |
|                                  | ពរុស                                    | <ol> <li>อางาระสาราชานาระบาระบาระบาระบาระบาระบาระบาระบาระบาระบ</li></ol>                     | บ<br>jอื่ม                                                                |
| ประวัติการตั้น                   |                                         | วันที่สรมาหลัญญารู่อีหมังสาวไห 08 ส.ศ. 2561<br>รายสะเรียงทำขอปัวอุปัย<br>ในหน้าเป็ทอไปรู้อีย | ไปหน้าเบิกเงินกู้ยืม                                                      |
| Omsellinum                       | 6annuárun                               | ເສດກໍ່ລຳດອດ້ອນເວັນ                                                                           | สถานเพิ่มจะ                                                               |
| <b>ชาญญาคา</b><br>วัดกาศัณหา 256 | <b>มหาวิทยาส์องกษณรัตรโท</b><br>1       | ML2561001728 0 812                                                                           | <ul> <li>ทำรอรู้มีหาไหว้สร้อกการ<br/>อนุมัส</li> <li>ระเมะระเมะ</li></ul> |

4. เลือก "เบิกเงินกู้ยืม"

| 0          | หม้าหลัก กา    | isifung SET e-Learning              | พ่อมพัฒนาระดับ             | รายอาเมชานทางพาร                    | รศึกษา                    | 95    | ¢ <b>0</b> ,     | k an li t i ∾                 |
|------------|----------------|-------------------------------------|----------------------------|-------------------------------------|---------------------------|-------|------------------|-------------------------------|
| Unyfluoxdu | เป็าหลินรู้ยืม | <ul> <li>บอลอดรากแบบกลาย</li> </ul> | dayadayd                   |                                     |                           |       | ปกุรริเวินทู้กอง | Urutifitātinaij<br>L : 1997 2 |
|            |                |                                     | 0                          | (2)                                 | 0                         |       |                  |                               |
|            |                |                                     | 6uŋ                        | ลงเทมกับกา                          | ເດີກເວັນຄຸ້ອີນ            |       |                  |                               |
|            |                |                                     | ຈດກາແບ<br>ຄຳເນີນດາຈເນີກເຈີ | บยนยนการเบก<br>นกู้ยืมได้ในช่วงเวลา | แงนภูยม<br>ที่กองทุนกำหนด | 1     |                  |                               |
|            |                |                                     | suastoodu                  | <b>1</b> 0 Ubjection                | utiputu utiputu           | เบิกเ | งินกู้ยืม        |                               |
|            |                |                                     |                            |                                     |                           |       |                  |                               |

 มีรายละเอียดเกี่ยวกับค่าเล่าเรียน และค่าครองชีพ ให้นักศึกษาตรวจสอบค่าเล่าเรียนใน <u>http://reg.kbu.ac.th ไปที่ภาระค่าใช้จ่าย/ทุน</u> คลิก 2564/1 ดูช่องค้างชำระ ที่ประสงค์กู้ยืม ถูกต้องหรือไม่ถ้าถูกต้องให้บันทึกข้อมูลเป็นตัวเลขลงไปให้เรียบร้อย

| 10                                                         | พเจ้นดูยืน                                                                                                    | ສົບຄົນຮ້ອມູລ                                            |                                  | สำเริง                              |
|------------------------------------------------------------|----------------------------------------------------------------------------------------------------|---------------------------------------------------------|----------------------------------|-------------------------------------|
|                                                            | บิกเงิ <b>นก้ยืน</b>                                                                                           |                                                         |                                  |                                     |
|                                                            | รุณากรอกข้อมูกข้ายุกต้อนครบก่วน                                                                                |                                                         |                                  |                                     |
|                                                            |                                                                                                    |                                                         |                                  |                                     |
|                                                            | ป้อมูลการศึกษา                                                                                                 |                                                         |                                  |                                     |
|                                                            | มีการศึกษา 2564                                                                                                | การเรียน                                                | 1                                |                                     |
|                                                            | ระดับการศึกษา บริญญาตรี                                                                                        | สัมอส                                                   | dword 4                          |                                     |
|                                                            |                                                                                                    |                                                         |                                  | ข้อมูลคณะสาขา                       |
|                                                            | ข้อสถานศึกษา มหาวิทยาลัยเกษณ์                                                                                  | lorfie .                                                |                                  |                                     |
|                                                            | คณะ คณะนิเทศศาสตร์                                                                                             |                                                         |                                  | N                                   |
|                                                            | พลักสุดร หลักสุดรมิเทศศาสะ                                                                                     | ชบัณฑิต สาขาวิชาวิทยุ ไทรทัศน์ และ                      | สือดิจิฟัล มหาวิทธาลัธเกษมบัณฑิต |                                     |
|                                                            |                                                                                                    |                                                         |                                  |                                     |
|                                                            | 🗹 ค่าเล่าเรียน และค่าใช้จ่ายที่เกี                                                                             | ียวเนื่องกับการศึกษา (เกิมรูชิม                         | ที่ຈຳຫເຮົານັດງຮື່ຂວາດຄານອີກທາ)   |                                     |
|                                                            | เหตาแค่หล่าเรียน และค่าใช้ร่ายฯ ต่อปีการ                                                                       | fino                                                    | 70,000                           | <b>เพรา</b> วงเงินต่อปีที่สามารถกู่ |
|                                                            |                                                                                                    |                                                         |                                  |                                     |
|                                                            | ค่าแล้าเรียบ และค่าชีวิจ่ายฯ ตามที่สถานศึกษ<br>เรียบนี้                                                        | กเรียกเกียในกาค                                         | 37200                            | ค่าลงทะเบียนเรียน                   |
|                                                            | คำแล่าเรียบและค่าใช้จ่ายฯ ที่ผู้กู้สามารถเบิด                                                                  | เดินภาพเรียนนี้                                         | 37200                            | เงินที่นักศึกษาจะขอกู้              |
|                                                            | กำแล้วเรียบและกำใช้จ่ายฯ ที่ผู้ผู้ของบัตชนกา                                                                   | พระบด้•                                                 | -> nsarssa                       | 1/111                               |
| ต่าใช้จ่าย,                                                | /ทุนการศึกษา                                                                                                   |                                                         |                                  |                                     |
| เ <mark>ดือกข้อมูดก</mark><br>เข้าระ ทั้งหมด<br>ปีการศึกษา | าระดำใช้จ่ายที่ต้องการแสดง                                                                                     |                                                         |                                  | *<br>การเข้ามีสถานก                 |
| 561 / <u>1 2 3</u>                                         | <b>2562</b> / <u>123</u> <b>2563</b> / <u>12</u> <b>2564</b> /1                                                |                                                         | เม ยยายดเจนถูก                   | ตเอย เทษแบน เ                       |
| ปีการศึกษา 1                                               | /2564                                                                                                    | พื่มพ์ใบข่าระเงิน                                       | บันทึกยอดเงินที                  | ป่ประสงค์ขอกู้ยืม                   |
| 3494-1381                                                  | siunis                                                                                                    | จำนวนเงน ดางชาระ ผากาณ<br>สร็จรับ<br>มัน                |                                  |                                     |
| 2/21 03:07                                                 | 1500 ค่าลงทะเบียนเรียน                                                                                         |                                                         |                                  |                                     |
|                                                            | GE.141 CONTEMPORARY MATHEMATICS                                                                                | 2,880.00 2,880.00                                       |                                  |                                     |
|                                                            | AL 478 CAREER PREPARATION FOR AIRLINE INDUSTRY 1                                                               | 4,020.00 4,020.00                                       |                                  |                                     |
|                                                            | AL.327 ADVANCED GROUND SERVICE FOR PASSENGER                                                                   | 4,020.00 4,020.00                                       |                                  |                                     |
|                                                            | CH.213 CHINESE FOR AIRLINE CAREER                                                                              | 4,160.00 4,160.00                                       | 1                                |                                     |
|                                                            | ES.403 INTENSIVE ENGLISH AND TOEIC PREPARATION<br>ADVANCED 1                                                   | 1,520.00 1,520.00                                       |                                  |                                     |
|                                                            | AL.308 ORGANIZATIONAL BEHAVIOR AND MANAGEMENT IN<br>AVIATION INDUSTRY                                          | 4,020.00 4,020.00                                       | 1                                |                                     |
|                                                            | 2001 คำบารุงเอกสารการสอบ                                                                                       | 600.00 600.00                                           | 1                                |                                     |
|                                                            | 2002 คำปารุงการศึกษา                                                                                           | 750.00 750.00                                           | 1                                |                                     |
|                                                            | 2003 คำบารุงสำนักบรรณสาร                                                                                       | 500.00 500.00                                           | 1                                |                                     |
|                                                            | 2004 ค่าปารุงและพัฒนาการก็ฟ้า                                                                                  | 425.00 425.00                                           | 1                                |                                     |
|                                                            | 2005 ต่าปารุงกิจการนักศึกษา                                                                                    | 425.00 425.00                                           | 1                                |                                     |
|                                                            | 2006 ตากจกรรมเสริมหลักสูตร<br>2007 ตารรรมเรียนตารให้ Internet                                                  | 600.00 600.00<br>500.00 500.00                          | 1                                |                                     |
|                                                            | 2007 ผาธาวมเนอมการเธ internet<br>2008 ค่าปารงห้องพยาบาลและเวชภัณฑ์                                             | 200.00 200.00                                           | 1                                |                                     |
|                                                            | 2010 คำประกันอุบัติเหตุ (มีผลค้มครอง                                                                           | 200.00 200.00                                           |                                  |                                     |
|                                                            | 3389 ค่าโครงการสัปดาห์วิชาการ AL.452                                                                           | 500.00 500.00                                           | 1                                |                                     |
|                                                            |                                                                                                    | 1 500.00 1 500.00                                       |                                  |                                     |
|                                                            | 3454 คางบาตรงการ Intensive English AL.479                                                                      | 1,500.00 1,500.00                                       |                                  |                                     |
|                                                            | 3454 คางบาตรงการ Intensive English AL.479<br>3496 ค่ากิจกรรม Sports day AL.452                                 | 500.00 500.00                                           |                                  |                                     |
|                                                            | 3454 ดางบโตรงการ Intensive English AL.479<br>3496 ดำกัจกรรม Sports day AL.452<br>3579 ดำอุปกรณ์การเรียน ES.403 | 1,500.00 1,500.00<br>500.00 500.00<br>1,200.00 1,200.00 |                                  |                                     |

-500.00

200.00

-500.0

200.00

4,160.00 4,160.00 รวม **37,200.00 37,200.00** 

25/02/21 10:18 3496 คำกิจกรรม Sports day AL.452

1500 คำลงทะเบียนเรียน CH.112 COMMUNICATIVE CHINESE 2

14/06/21 03:34 3581 คาพคสอบ TOEIC ES.403

21/06/21 10:07

 ค่าครองชีพ ระบบขึ้นรายละเอียดค่าครองชีพ ถ้าประสงค์กู้ยืมค่าครองชีพให้คำนวณยอดรวมว่า ถูกต้องหรือไม่ ถ้าถูกต้องแล้วให้ไปที่การลงนามแบบยืนยันการเบิกเงินกู้ยืม คลิกคำว่า "แบบ กระดาษ" แล้วคลิก "ถัดไป"

หากพบว่าอาจารย์ใส่ยอดเงินที่ประสงค์ขอกู้ยืมให้ผิดห้ามยืนยันเด็ดขาดให้ติดต่ออาจารย์แววระวี ชนะนนท์ เบอร์โทร 089-1301731 ในวันจันทร์ – ศุกร์ เวลา 08.30 – 16.00 น. เท่านั้น

| 36,000<br>3,000 | g/m/g            | รายละเอยดคาครองชพ                                   |
|-----------------|------------------|-----------------------------------------------------|
| 3,000           |                  |                                                     |
|                 | นาท/เลียน        |                                                     |
| 3,000           | นาท/เสียม        |                                                     |
| 18,000          | มาพ/ภาคเรียน     | ต้องเป็น 18,000 บาท                                 |
| 45,980          | vit              | 1 คำนวณยอดค่าเล่าเรียน+ค่าครองชีพ                   |
| $\wedge$        |                  | N                                                   |
| แบบก            | าระดาษ           | 1                                                   |
|                 | fotu             | ถัดไป                                               |
|                 | 18,000<br>45,980 | 18,000 บาง/ภาพร้อง<br>45,980 บา<br>แบบกระดาษ<br>600 |

หากไม่ประสงค์กู้ยืมค่าครองชีพให้คลิกช่องเครื่องหมายถูกออกหน้าค่าครองชีพ ■ ครองชีพ พระสงค์กู้ยืมค่าครองชีพให้คลิกช่องเครื่องหมายถูกออกหน้าค่าครองชีพ พระสงค์กู้ยืมคลิก "แบบกระดาษ" คลิก ระบบก็จะไม่มีค่าครองชีพ แล้วจึงไปที่การลงนามแบบยืนยันการเบิกเงินกู้ยืม คลิก "แบบกระดาษ" คลิก "ถัดไป"

| าลิกออก | คำครองชีพ (เริ่มรู้ยัมที่จำยะสำนัญชีของผู้(ยัมเงิน) |               |
|---------|-----------------------------------------------------|---------------|
|         | เพรามห่ากรองชิพต่อปี                                | 1/8/10        |
|         | เพดานทำครองชีพต่อเดือน                              | นาย/เลือน     |
|         | ศำครองชีพที่ผู้กุ่มอะบักในกาคเรียนนี้ต่อเดือน       | wm/slev       |
|         | ศำครองชีพที่ผู้กุ่มจะมีกตลอดภาคเรียน                | นาย/กายเรื่อน |

7. ระบบขึ้นหน้ารายงานให้ตรวจสอบค่าเล่าเรียน และค่าครองชีพอีกครั้ง หากถูกต้องคลิก "ถัดไป"

| Quantanian                      |                                    |                                      |                           |              |
|---------------------------------|------------------------------------|--------------------------------------|---------------------------|--------------|
| มีการศึกษา                      | 2564                               | กาคเรียน                             | 1                         |              |
| ระดับการศึกษา                   | รัตกฎญาตรี                         | สังอส์                               | <b>SUDI 4</b>             |              |
| ชื่อสถามสีกษา                   | มหาวิทยาลัยเกษมนั้นร่              | la.                                  |                           |              |
| MOUS.                           | คณะมีเทศสาสตร์                     |                                      |                           |              |
| หลักสูดร                        | พลักสุดรณิทศศาสตรบั                | ันทิด สาขาวิชาวิทยุ โทรพัศน์ แล      | ะสื่อดังหัด มหาวิทธาลัยเก | าหมามัณฑิต   |
| ค่าเล่าเรียน และค่าข้           | อ้จ่ายที่เกี่ยวเนื่องกับการศึก     | ທາ (ເວັບຄູ້ຍົນກໍ່ຈ່າຍເຂົ້າບໍ່ຄຸຮົຍຂວ | สถานส์กษา)                |              |
| เหลางค่าเล่าเรีย                | น และค่าใช้จำตา ค่อมีการ           | ศึกษา                                | 70,000                    | 0/ארע        |
| ด่าเล่าเรียน และ<br>ภาคเรียนนี้ | ค่าใช้จ่ายๆ ตามที่สถานศึกร         | งาเรียกเก็บใน                        | 27,980                    | บาท/กาคเรียน |
| ด่าเล่าเรียงและค่               | กไข้จ่ายๆ ที่ผู้กู้สามารถเมิด      | ได้ในการเรียนนี้                     | 27,980                    | 1/101        |
| ด่าเล่าเรียงและค่               | กไข้จ่ายๆ ที่ผู้กู้ของมิดในกา      | เคเรียนนี้                           | 27,980                    | אויע         |
| ก่ากรองชีพ (เอินกู้ย์           | ໃນຕໍ່ວ່າອະຫຼ້ານ້ຳພູຮັບອາລຸຈີກູ້ຮັບ | iðu)                                 |                           |              |
| เหลามค่าครองชี                  | Gaine                              |                                      | 36,000                    | บาพ/ป        |
| เหลามค่าครองชี                  | พล่อเลือบ                          |                                      | 3,000                     | บาท/เดือน    |
| ต่าครองมีหพี่ผู้กู้ร            | ขอเม็กในภาคเรียนนี้ค่อเคือ         |                                      | 3,000                     | บาท/เคือน    |
| ด่าครองมีหที่ผู้รู้ร            | เอเม็กคลอดภาคเรียน                 |                                      | 18,000                    | มาห/ภาคเรียน |
| ของรวมจำนวนที่ขอ                | เบ็กกี้สะบอดสอดกาพเรียง            |                                      |                           |              |
| จำนวนเวินที่ขอเป                | ไทรโอลิน                           |                                      | 45,980                    | 1/1W         |
| เลงเกมรบบยิ่มยับ                | การเบิทะจินกู้ยืม                  |                                      |                           |              |
|                                 |                                    |                                      |                           | #3/3/15:#19  |

 ระบบขึ้นข้อความว่า "บันทึกข้อมูลสำเร็จ" เป็นการทำขั้นตอนการยืนยันการเบิกเงินกู้ยืมเรียบร้อย มี ข้อความทาง e-mail ว่า "ระบบได้จัดเตรียมแบบยืนยันการเบิกเงินกู้ยืม" ให้ติดตามประกาศจาก page facebook : kasemloan studentloan ว่าจะสามารถติดต่อเซ็นแบบยืนยันได้เมื่อใด

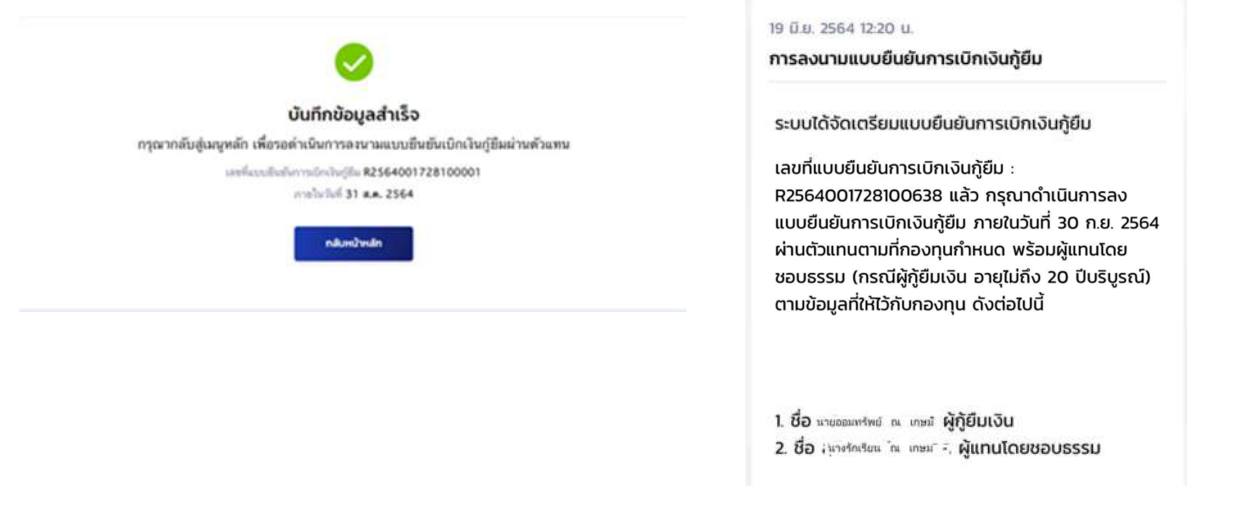

## กรณียืนยันการเบิกเงินไปแล้วต้องการแก้ไข (เข้าผ่านเครื่องคอมพิวเตอร์)

9. เข้าระบบ DSL ไปที่รายละเอียดการเบิกเงินกู้ยืม คลิกยกเลิกแบบเงินกู้ยืม

| มละเอยดการเบก                    | เงินกู้ยืม             |          |             | แล้กแบบเงินกู้ยื |
|----------------------------------|------------------------|----------|-------------|------------------|
| ขางเสียงกา<br>รอลงนามแบบยืนขันกา | รเบิทเงินกู้ยืน        |          |             |                  |
| น้อมูลการศึกษา                   |                        |          |             |                  |
| ปีการศึกษา                       | 2564                   | ภาคเรียน | 1           |                  |
| ระดับการศึกษา                    | ปริญญาตรี              | -fuox    | ชั้นปีที่ 4 |                  |
| and the second                   | มหาวิทยาลัยเกษณวันที่ด |          |             |                  |
| ข้อสถามศึกษา                     |                        |          |             |                  |
| ชื่อสถามศึกษา<br>คณะ             | คณะบริหารธุรกิจ        |          |             |                  |

 ระบบจะขึ้นว่า รอสถานศึกษาพิจารณาคำขอยกเลิก ให้นักศึกษารอระบบประมาณ 3 วันทำการ จนกว่าหน้าจอระบบกลับมาหน้าเดิมให้ยืนยันยอดอีกครั้ง

| <b>ปการศึกษา</b>              | 6           | อสถามสึกษา                                | ลักษณะการให้ผู้ยืน                   | เลยที่ดำออก               | ອີບເວັນ                                                       | สถานเค้าขอ                         |                |
|-------------------------------|-------------|-------------------------------------------|--------------------------------------|---------------------------|---------------------------------------------------------------|------------------------------------|----------------|
| <b>ปริญญาคริ</b><br>2561      | ม<br>นั     | หาวัทฮาล์อเกษม<br>ในที่ด                  | ลักษณะที่ 2 สาขาว<br>ความต่องการหลัก | วัชาที่เป็น ML25610       | 01728101987                                                   | คำขอภู้อิมเงินได้รับการ<br>อยูมัสิ |                |
| moolun                        | ionans      | idutj itirunutj                           | ยับเงิน รายการเปิดเงิน               | din .                     |                                                               |                                    |                |
| ประวัติการเบิ                 | กเงินกู้ยืม | l.                                        |                                      |                           |                                                               |                                    |                |
| เลอที่ยบบชินชิน<br>เงินกู้ชิน | การเปิด     | ระดับชั่นการศึกษา                         | วันที่กำรายการ<br>เปิกเฉันภู้ยืน     | จำนวนเงินที่ขอเปิกทั้งสืบ | anna                                                          | 1                                  |                |
| R256400172                    | 8100010     | <b>ปริญญาตรี</b><br>ขั้นปีที่ 4 / ภาตเรีย | 04 <b>A.s. 2564</b><br>nu 1 14:40 u. | 41,820<br>1018            | <ul> <li>รอสอานศึกษา<br/>พิชารอาพักษาสถาส์</li> </ul>         | รอพิจา                             | ารณาคำขอยกเลิก |
| \$256300172                   | 8200471     | <b>ปริญญาครี</b><br>ขั้มปีที่ 3 / ภาคเรีย | 12 m.m. 2563                         | 46.500<br>V/R             | <ul> <li>คารามของของของ</li> <li>การเม็กเงินรู้สืม</li> </ul> | deserver and                       |                |

### กรณียืนยันการเบิกเงินไปแล้วต้องการแก้ไข (เข้าผ่านมือถือ app กยศ. connect)

11. เข้าที่บริการ คลิก เบิกเงินกู้ยืม คลิก รายละเอียดคำขอปัจจุบัน

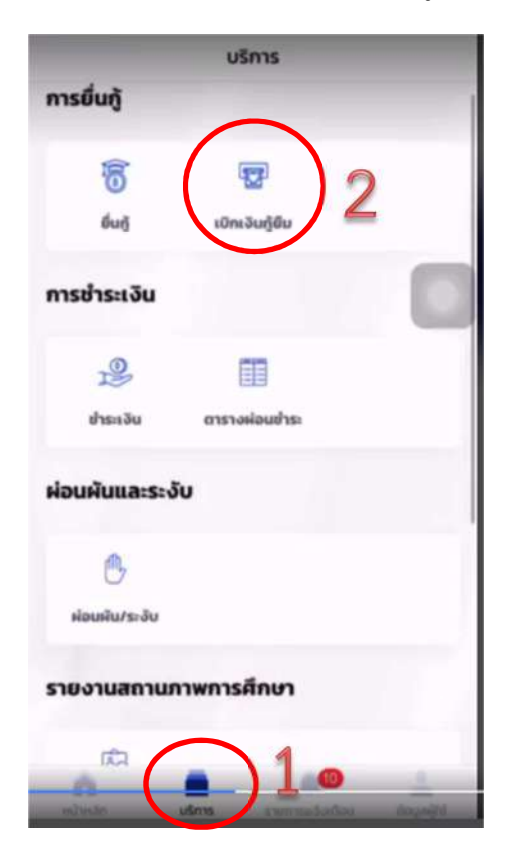

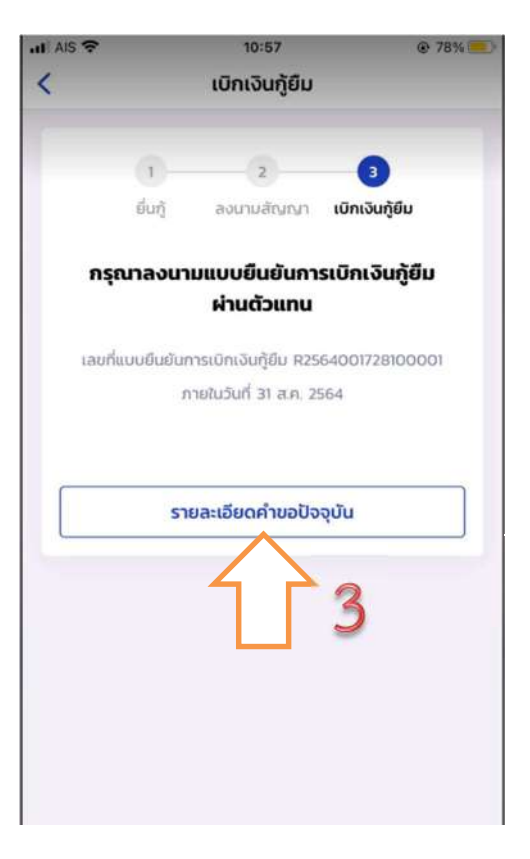

12. เลือกรายการเบิกเงินกู้ยืม และเลือกแบบเบิกเงินกู้ยืม

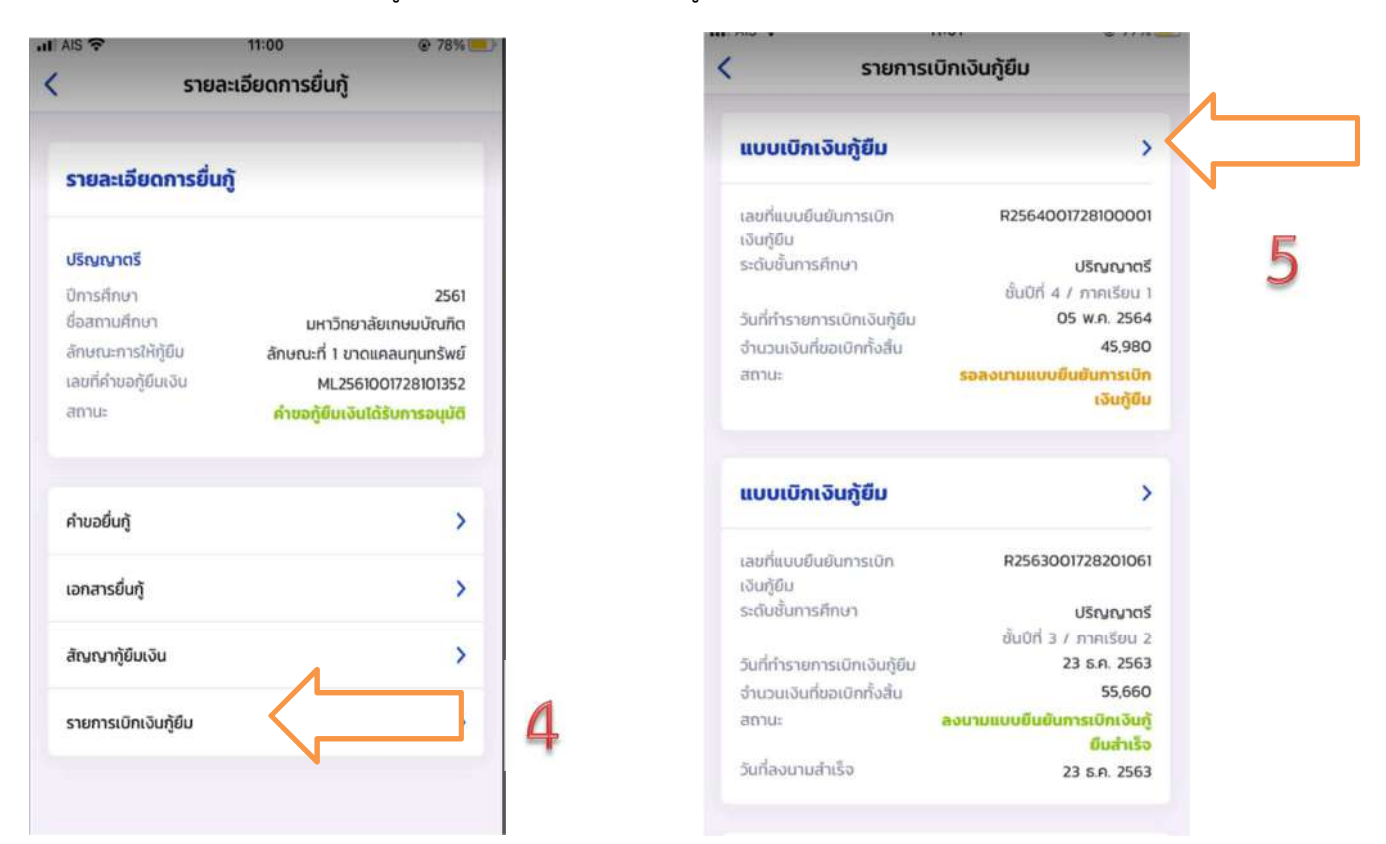

ต้องการยกเลิก ให้คลิก "ยกเลิกแบบเบิกเงินกู้ยืม" และใส่รหัสผ่านอีกครั้งเพื่อยืนยันการยกเลิก จะ
 ได้รับ e-mail แจ้งว่า อยู่ระหว่างสถานศึกษาดำเนินการพิจารณา ให้นักศึกษารออาจารย์ยืนยันการ
 ยกเลิกประมาณ 3-5 วันทำการ

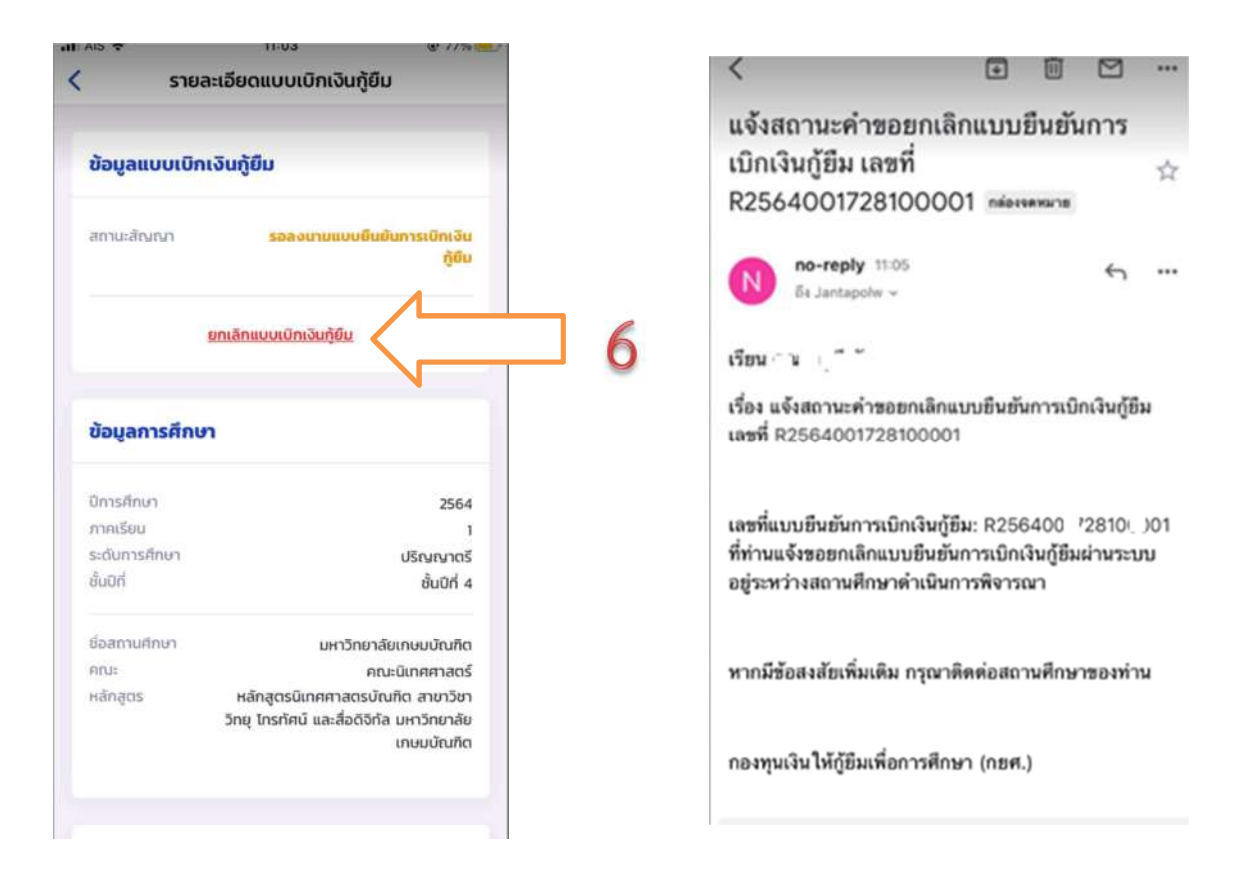

เมื่ออาจารย์ยืนยันการยกเลิกแล้ว จะมี e-mail แจ้งกลับไปยังนักศึกษาว่า "เลขที่...ได้ถูกยกเลิก
 เรียบร้อยแล้ว" ให้ดำเนินการยืนยันยอดกู้ยืมที่ถูกต้องต่อไป ทำตามข้อ 1-8 อีกครั้ง

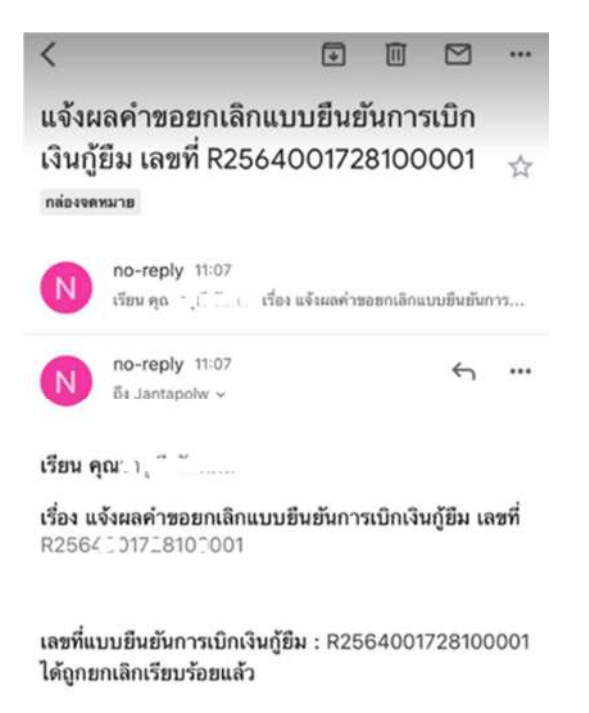

...